## MANUAL PARA IMPLANTAÇÃO DO SALDO DA DISPONIBILIDADE FINANCEIRA

Para controlar o novo grupo da disponibilidade financeira do PCASP (grupo 8), temos que primeiramente apurar a disponibilidade do Órgão e fazer os lançamentos iniciais de implantação de saldos. Para isso, precisamos saber o que temos a utilizar e o que temos comprometido, à nível de recurso/destinação. Mesmo os Entes que não vão utilizar o PCASP no exercício de 2013, **DEVEM** seguir o manual para já ajustar as contas, para quando implantarem já ter os valores corretos. O relatório da STN – Disponibilidade de Caixa de 2012, vai se basear nos recursos dos depósitos.

Este saldo tem que ser apurado antes de enviar a primeira remessa aos TCEs. Enquanto isso, o sistema já movimenta o grupo '8.2.1' por meio dos eventos contábeis dos sistema. Resumo das contas e suas funcionalidades:

#### • 8.2.1.1.1.00.00.00.00 = DISPONIBILIDADE POR DESTINAÇÃO DE RECURSOS.

É movimentada sempre que entram recursos (através de receitas orçamentárias, repasses, anulação de empenhos...) ou quando saem recursos (empenhos, deduções de receitas, repasses repassados...). O saldo desta conta, quando for inscrita, tem que ser o mesmo do Balanço Patrimonial: Ativo Financeiro **MENOS** o Passivo Financeiro (abaixo vamos instruir a fazer os lançamentos). Só que em nível de recursos/destinação. O saldo desta conta indica o quanto se tem disponível no Órgão.

## • 8.2.1.1.2.00.00.00.00 = DISPONIBILIDADE RECURSOS COMPROMETIDA POR EMPENHO.

É movimentada sempre que o recurso é comprometido (através de empenhos, anulação de liquidação, anulação de empenhos...). Diminui quando há liquidação (passa para a conta "comprometida liquidada") ou anulação de empenho (volta para a disponibilidade).

## • 8.2.1.1.3.00.00.00.00 = DISPONIBILIDADE RECURSOS COMPROMETIDA POR LIQUIDAÇÃO.

É movimentada sempre que houver liquidação ou estornos de pagamentos. Sai da "comprometida liquidada" quando é feito o pagamento de empenhos ou de ordens extras (abaixo vamos instruir a fazer os lançamentos).

#### • 8.2.1.1.4.00.00.00.00 = DISPONIBILIDADE DE RECURSOS UTILIZADOS.

É movimentada sempre que forem feitos pagamentos orçamentários, extra-orçamentários ou repasses repassados. É debitada quando houverem estornos, voltando então para a conta "comprometida liquidada". Nesta conta não é necessário inscrever saldo e no final do exercício deve ser zerada (o procedimento de encerramento de 2013 se encarregará de zerá-la).

Bem, como precisamos inscrever estas contas à nível de recurso, primeiramente temos que ajustar os saldos dos recursos das ordens extras-orçamentárias, pois os depósitos a pagar vão fazer parte da conta

8.2.1.1.3.00.00.00.00.00. Para as obrigações orçamentárias não há necessidade, pois o recurso vem do empenho.

Para isso temos, no sistema, no menu Contabilidade – Consulta, uma consulta nova: **Consulta Saldo Contábil/Corrente** (quem não tiver esta opção no menu, favor entrar em contato com a equipe de suporte para dar permissão).

Selecionar no ano/mês "2012/12" e o grupo "Depósitos". Emitir o relatório "Balancete Movimento Acumulado Total (Grupo/Conta)". O relatório vai mostrar todos os depósitos por recursos. O total geral do relatório tem que fechar com o saldo do balancete contábil do grupo depósitos (211).

| rc.              | Ano/Mês           |           | Conta Contábil                     | Descrição                                                                                                    | Total Débit             | o Total C                  | rédito Sald            |
|------------------|-------------------|-----------|------------------------------------|----------------------------------------------------------------------------------------------------|-------------------------|----------------------------|------------------------|
|                  | 2012/12           | 6611      | 2.1.1.1.1.03.00.43.00.00           | DESCONTO ORDEM JUDICIAL                                                                                         | 2                       | 00,00                      | 200,00                 |
|                  |                   |           | Credora                            | Depósitos                                                                                                    | Saldo                   | Acumulado do Exercício     |                        |
| inc              | cete - Movi       | mento     | Acumulado Total(Gru                | po/Conta)                                                                                                    |                         |                            |                        |
|                  | Ba                | lancete - | Movimento Acumulado I              | Total(Grupo/Conta)                                                                                              |                         |                            |                        |
| ês               | : 2012/12         | !         | Grupo: Depósitos                   |                                                                                                    |                         |                            |                        |
| Código Descrição |                   |           | Descrição                          | Movimento A                                                                                                    | cumulado                | Saldo Final                |                        |
|                  | coalgo            | ,         |                                    | Desenção                                                                                                    | Devedor                 | Credor                     | Salas Final            |
| .1.1.            | 1.1.03.00.33.0    | 0.00 271  | 0 SANTANDER - EMPRESI              | TIMO SERVIDOR                                                                                                   | 65.446,60               | 65.784,25                  | -337,65                |
|                  |                   |           | Não informado                      |                                                                                                    | 0,00                    | 3.384,65                   | -3.384,65              |
| C                | 0001.00000        |           | Recursos Próprios                  |                                                                                                    | 31.777,32               | 35,983,97                  | -4.206,65              |
| ۵                | 0020.00000        |           | Manutenção e Desenvolv             | imento Ensino - MDE                                                                                             | 1.113,28                | 2.712,68                   | -1.599,40              |
| ۵                | 0031.00000        |           | FUNDEB                             |                                                                                                    | 15.601,46               | 14.754,33                  | 847,13                 |
| C                | 0040.00000        |           | Ações e Serviços Público           | s de Saúde - ASPS                                                                                               | 2.714,07                | 2.802,07                   | -88,00                 |
| 8                | 8001.00000        |           | Recursos Extra-Orçamen             | tários                                                                                                    | 14.240,47               | 6.146,55                   | 8.093,92               |
| .1.1.            | 1.1.03.00.36.0    | 0.00 929  | 19 EMPRESTIMO B V FINAM            | ICEIRA                                                                                                    | 1.146.551,85            | 1.171.660,26               | -25.108.41             |
|                  |                   |           | Não informado                      |                                                                                                    | 0,00                    | 12.203,35                  | -12.203.35             |
| C                | 0001.00000        |           | Recursos Próprios                  |                                                                                                    | 119.319,30              | 362.165,98                 | -242.846,68            |
| 0                | 0020.00000        |           | Manutenção e Desenvolv             | imento Ensino - MDE                                                                                             | 36.793,56               | 135.186,58                 | -98.393.02             |
| 0                | 0031.00000        |           | FUNDEB                             |                                                                                                    | 94.167,98               | 334.449,64                 | -240.281.66            |
| 0                | 0040.00000        |           | Ações e Serviços Público           | s de Saúde - ASPS                                                                                               | 50.305,50               | 206.156,28                 | -155.850.78            |
| 1                | 1003.00000        |           | FMAS - Fundo Municipal o           | le Assistência Social                                                                                           | 607,26                  | 18.692,26                  | -18.085.00             |
| 4                | 4170.00000        |           | Salvar                             |                                                                                                    | 0.00                    | 713.84                     | -713.84                |
| 4                | 4620.00000        |           | SAMU                               |                                                                                                    | 0,00                    | 905.68                     | -905.68                |
| 8                | 8001.00000        |           | Recursos Extra-Orçament            | tários                                                                                                    | 845.358,25              | 101.186,65                 | 744.171.60             |
| 1.1              | 1.1.03.00.40.0    | 0.00 636  | BMPRESTIMO CONSIGN                 | ADO BCO BRASIL A DEVOLVER                                                                                       | 491.60                  | 1 424 36                   | -932 76                |
|                  |                   |           | Não informado                      |                                                                                                    | 149.98                  | 0.00                       | 148.98                 |
| n                | 0001.00000        |           | Recursos Próprios                  |                                                                                                    | 342.82                  | 1 424 36                   | -1 081 74              |
| 11               | 1 1 03 00 41 0    | 0.00 851  |                                    | .0                                                                                                    | 2 042 220 24            | 2 902 700 20               | -1.001,14              |
| 1.1.             | . 1. 1.03.00.41.U | 0.00 001  | Não informado                      |                                                                                                    | 3.816.233,21            | 3.363.736,26               | -147.007,00            |
|                  | 0001 00000        |           | Nao Informado<br>Recursos Bréprios |                                                                                                    | U,UU<br>140,027,52      | 283,32<br>1.000.021.10     | -283,32                |
|                  |                   |           | Manutonoão o Decorrecto            | imente Escine - MDE                                                                                             | 148.037,03              | 1.080.021,10<br>276 &40 e0 | -840.863,07            |
| - L              | 0020.00000        |           | FUNDER                             | intento ElSITO - IVIDE                                                                                          | 33.128,12<br>00 074 44  | 010.049,09<br>065 006 05   | -342.018,87            |
|                  |                   |           | Anna a Samiran Ditting             | a da Saúda - ASBS                                                                                               | 00.8/4,44               | 900.200,20<br>1.000.180.00 | -070.231,81            |
|                  | 1002 00000        |           | FMAS - Funda Maniaire -            | s de cadue - Morio<br>la Accistância Social                                                                     | 97.784'', I<br>0 406 06 | 1.000.102,23               | -10,100,108-           |
| 1                | 1003.00000        |           | FINDERS - FUNCTO MUNICIPAL (       | le Posistencia pocial<br>de Maio Ambiento                                                                       | 2.420,00                | 38.133,18                  | -35.707,12             |
|                  | 1110.00000        |           | Plotock - Fundo Municipal (        | so wero Ambiente<br>eta Camunitária da Saúda                                                                    | U,UU<br>2 400 7e        | 4.782,31                   | -4.782,31              |
| 1                | 4170.00000        |           | PAUS - Programa de Agel            | nte comunitano de sadde                                                                                         | 3,498,70                | U,UU<br>4 700 7.4          | 3,498,70               |
| 4                | 4520.00000        |           | baivar<br>BACC Assets Corr de      | Caúda                                                                                                    | UU,U                    | 4.789,74                   | -4.789,74<br>50 005 04 |
| 5                | 4820.00000        |           | CALLO - Agentes Com. de            | oauue                                                                                                    | 0,00                    | 00.320,21                  | -00.320,21             |
|                  | 9001 00000        |           | SHUU<br>Required Frence Commence   | 1 de la companya de la companya de la companya de la companya de la companya de la companya de la companya de l | UU,UU<br>0.446.077.00   | 2.078,40<br>Ate 054 70     | -2.078,40              |
| ہ .<br>          |                   |           | Recursos Extra-Urçamen             |                                                                                                    | 3.440.217,99            | 410.954,78                 | 3.029.323,21           |
| 1.1.             | 1.1.03.00.43.0    | U.UD 661  | II DESCONTO ORDEMUU                | JICIAL                                                                                                    | 5.600,00                | 5.800,00                   | -200,00                |
|                  |                   |           | Não informado                      |                                                                                                    | 400,00                  | 0,00                       | 400,00                 |
| C                | 0040.00000        |           | Açoes e Serviços Público           | s de Saude - ASPS                                                                                               | 2.200,00                | 2.200,00                   | 0,00                   |
| 4                | 4530.00000        |           | PACS - Agentes Com. de             | Saúde                                                                                                    | 0,00                    | 3.600,00                   | -3.600,00              |
| 8                | 8001.00000        |           | Recursos Extra-Orçament            | tários                                                                                                    | 3.000,00                | 0,00                       | 3.000,00               |

Vamos tomar como exemplo no relatório acima a conta com número reduzido 6611 – DESCONTO ORDEM JUDICIAL (2.1.1.1.03.00.43.00.00). Ela mostra o saldo final da conta (credor):

R\$ 200,00 (tem que fechar com o balancete). O valor do recurso "Não informado" é de R\$ 400,00 (devedor). Este valor que está como "não informado" deve ser transferido para o recurso correto. Neste caso, deve-se fazer o lançamento:

- Crédito na conta 2.1.1.1.1.03.00.43.00.00 de R\$ 400,00, não informando "nada" no campo recurso e "nada" no campo destinação.
- Débito na conta 2.1.1.1.1.03.00.43.00.00 de R\$ 400,00, informando no campo recurso, por exemplo, "4530", e no campo destinação "00000".
- Também deverá ser feito novo lançamento a crédito de R\$3.000,00 do recurso 8001 e a débito R\$3.000,00 no recurso 4530.

**Objetivo**: acertar todas as movimentações por recurso (não pode ficar nenhuma conta de depósito com recurso "Não informado"), deve-se achar o recurso correto. É claro que se a movimentação for grande, deve-se ajustar para que pelo menos nenhum recurso fique com saldo devedor (pois saldo devedor à nível de recurso indica que a retenção foi feita num recurso e paga em outra). Outra opção é lançar como "recurso livre" e, com o tempo, ir fazendo os ajustes.

**Atenção**: não ajustar nenhum recurso para o "8000" (grupo dos 8000). Sempre colocar os valores no recurso correto em que foi feita a retenção. **O RECURSO 8000 NÃO PODE EXISTIR** (depois iremos mostrar como usar este recurso para atender ao TCE/RS). Os Entes que tiverem saldo no recurso 8000, ajustar para que fique **ZERADO**.

Para fazer estes lançamentos, o mais fácil é utilizar o programa "Lote Contábil". Estes lançamentos podem ser efetuados em 31/12/2012 (tem que ser no exercício de 2012 para que os saldos dos recursos fiquem corretos para 2013). Caso o Órgão já tenha encerrado o exercício de 2012, basta reabri-lo, e também o mês 2012/12 e o boletim contábil do dia 31/12/2012. Estes lançamentos não irão influenciar em nada no encerramento, apenas estamos ajustando os valores à nível de recurso o saldo deverá permanecer igual. Após os ajustes necessários em todas as contas de depósitos, fechar o lote contábil, e sem seguida o boletim contábil e ir direto para o "Fechamento Anual". Estas informações devem constar no envio das informações para o TCE, então deve-se fazer este ajuste antes de mandar os arquivos.

| 🚏 Lo | te Contá         | bil           |                                         |                  |                            |                            |               |                |           | _ 🗆 X     |          |   |
|------|------------------|---------------|-----------------------------------------|------------------|----------------------------|----------------------------|---------------|----------------|-----------|-----------|----------|---|
|      | Data             | Exe           | ercício                                 | Número           | Débito                     | Crédito                    | Difere        | ença           | Situaçâ   | o         |          |   |
| æ    | 31/12/20         | 112 2         | 2012                                    | 11               | 3.400,00                   | 3.400,00                   |               | 0,00           | Aberto    | 2         |          |   |
| 3    |                  |               |                                         |                  |                            |                            |               |                |           |           |          |   |
| Ţι   | ote Contá        | ibil - Itens  | [2012]                                  | 11]              |                            |                            |               |                |           |           |          | × |
|      | N°               |               |                                         | Conta Contábil   |                            |                            |               |                | 0         | Valo      | r        |   |
|      | 1                | 6611          | -                                       | 300430000        | DESCONTO ORDEM JU          | IDICIAL                    |               | O Débito (     | ● Crédito |           | 400,00   |   |
| _    | Recurso          |               |                                         |                  |                            |                            |               |                |           |           |          |   |
| C    | estinação        |               |                                         |                  |                            |                            |               |                |           |           |          |   |
| ~    | Inscriçao        |               | leiuste e                               |                  | de de                      |                            | idada finana  | nive Kelevines | >         |           |          |   |
| U    | oservaçao        |               | Ajuste c                                | ie recurso vincu | liado na conta de depositi | o para apurar a disponibil | idade financi | eira (oprigaç  | oesj      |           |          |   |
|      | 2                | 0014          | b11110                                  | 200420000        | DESCONTO ORDEM IU          | IDICIAL                    |               | Dáběa i        |           |           | 400.00   |   |
|      | Recurso          | por i<br>4530 |                                         | Adentes Com d    |                            | DICIAL                     |               | C Debito       |           |           | 400,00   |   |
| г    | Nectinacão.      | 00000         | Livre                                   | Agentes com. u   | e Sauue                    |                            |               |                |           |           |          |   |
|      | Inscrição        | p0000         | -                                       |                  |                            |                            |               |                |           |           |          |   |
| OF   | nservação.       |               | Aiuste d                                | le recurso vincu | lado na conta de denósiti  | o para apurar a disponibil | idade financi | eira (obrigad  | ຕ໌ຂຣ)     |           |          |   |
|      |                  | ,             | ,,,,,,,,,,,,,,,,,,,,,,,,,,,,,,,,,,,,,,, |                  |                            |                            |               | ona (oprigaç   |           |           |          |   |
| æ    | 3                | 6611          | 211110                                  | 300430000        | DESCONTO ORDEMUU           | IDICIAL                    |               | O Débito (     | • Crédito |           | 3.000,00 |   |
| G .  | Recurso          | 8001          | Recurso                                 | s Extra-Orçame   | entários                   |                            |               |                |           |           |          |   |
| 1 0  | estinação)       | 00000         | Livre                                   |                  |                            |                            |               |                |           |           |          |   |
|      | <u>Inscrição</u> |               |                                         |                  |                            |                            |               |                |           |           |          |   |
| 0    | oservação        |               | Ajuste c                                | le recurso vincu | ilado na conta de depósiti | o para apurar a disponibil | idade financi | eira (obrigaç  | :őes)     |           | <u>É</u> |   |
|      |                  |               | l                                       |                  |                            |                            |               |                |           |           | ~        |   |
|      |                  |               |                                         |                  |                            |                            |               | Total D        | ébito     | Total Cré | dito     |   |
|      |                  |               |                                         |                  |                            |                            |               |                | 3.400,00  |           | 3.400,00 |   |
| Obse | ervação          |               |                                         |                  |                            |                            |               |                |           | 1         | a 3 de 4 | - |

Após todos os ajustes necessários, já podemos incluir as inscrições do grupo de controle (grupo 8).

Atenção: os Entes que não irão utilizar o PCASP não precisam fazer as inscrições este ano, mas devem manter os saldos dos depósitos corretos, pois o relatório da disponibilidade de caixa da STN utilizará os saldos correntes dos depósitos e dos restos a pagar e também , para facilitar quando entrar o exercício de 2014.

# Seguir os seguintes passos (Órgãos que irão utilizar o PCASP):

1º) Empenhos Consultas / Consulta – Disponibilidade Financeira: selecionar o ano/mês "2012/12" e emitir o "Relatório - Verificação da Disponibilidade Financeira por Recurso/Destinação até 2012/12". O relatório deve distribuir corretamente os recursos da coluna "Depósitos".

Atenção: se o total da coluna depósitos não estiver batendo com o Balancete Contábil é sinal de que existe alguma conta não ajustada, ou seja, em recurso "Não informado". Deve-se achar a conta e fazer o ajuste.

| 🚏 Consulta               | 🚏 Consulta - Disponibilidade Financeira |                              |                  |                    |               |          |                         |
|--------------------------|-----------------------------------------|------------------------------|------------------|--------------------|---------------|----------|-------------------------|
| Ano/Mês                  | 2012/12                                 | Saldo Fin                    |                  | Depósitos          | Disponível    | <b>A</b> |                         |
| Recurso                  | 0001 - Recursos Próprio                 | 61                           | 1.487.263,74     |                    |               |          |                         |
| Destinação               | 00000 - Livre                           |                              | 1.487.263,74     | 4.003.782,15       | -2.516.518,41 |          |                         |
| elatório - Verificação I | Disponibilidade Finance                 | ira                          |                  |                    |               |          |                         |
| Prefeitura               | Municipal                               |                              |                  |                    |               |          | Pádina 7 de 10          |
| SECR. M                  | UN. FINANÇAS                            |                              |                  |                    |               |          | 04/01/2013 15:39:56     |
|                          | Ve                                      | rificação da disponibilidad  | e financeira poi | recurso/dest       | inação até 2  | 012/12   |                         |
|                          |                                         | Empenhos a Pagar Processados | Empenhos a P     | agar Não Processad | os            | Disp     | oonibilidade Financeira |

| Page was Dectinação                            | Empenhos a Paga      | r Processados   | Empenhos a Pagar I   | Não Processados | Disp             | onibilidade Financeira | a          |  |
|------------------------------------------------|----------------------|-----------------|----------------------|-----------------|------------------|------------------------|------------|--|
| Trecui so/Destinação                           | Exercício Anteriores | Exercício Atual | Exercício Anteriores | Exercício Atual | Saldo Financeiro | Depósitos              | Disponível |  |
| 1328 - Operação de Crédito Infra-Estrutura Ba  | 0,00                 | 58.495,44       | 0,00                 | 0,00            | 0,00             | 0,00                   | -58.495,44 |  |
| 00000 - Livre                                  | 0,00                 | 58.495,44       | 0,00                 | 0,00            | 0,00             | 0,00                   | -58.495,44 |  |
| 1329 - IGDSUAS                                 | 0,00                 | 0,00            | 0,00                 | 0,00            | 18.008,18        | 0,00                   | 18.008,18  |  |
| 00000 - Livre                                  | 0,00                 | 0,00            | 0,00                 | 0,00            | 18.008,18        | 0,00                   | 18.008,18  |  |
| 1330 - PBVIII-PISO BÁSICO VARIÁVEL III         | 0,00                 | 0,00            | 0,00                 | 0,00            | 52.637,13        | 0,00                   | 52.637,13  |  |
| 00000 - Livre                                  | 0,00                 | 0,00            | 0,00                 | 0,00            | 52.637,13        | 0,00                   | 52.637,13  |  |
| 1335 - ACESSUAS-Progr Prom do Acesso ao        | 0,00                 | 0,00            | 0,00                 | 0,00            | 138.159,36       | 0,00                   | 138.159,36 |  |
| 00000 - Livre                                  | 0,00                 | 0,00            | 0,00                 | 0,00            | 138.159,36       | 0,00                   | 138.159,36 |  |
| 4001 - Outras Receitas Munic. Aplicadas em §   | 0,00                 | 1.329,74        | 0,00                 | 0,00            | 32.580,99        | 1.508,74               | 29.742,51  |  |
| 00000 - Livre                                  | 0,00                 | 1.329,74        | 0,00                 | 0,00            | 32,580,99        | 1.508,74               | 29.742,51  |  |
| 4011 - Incentivo Atenção Básica - Portaria 360 | 0,00                 | 12.210,61       | 0,00                 | 0,00            | 380.203,37       | 0,00                   | 367.992,76 |  |
| 00000 - Livre                                  | 0,00                 | 12.210,61       | 0,00                 | 0,00            | 380.203,37       | 0,00                   | 367.992,76 |  |
| 4040 - Verão Gaúcho                            | 0,00                 | 0,00            | 0,00                 | 0,00            | 0,00             | 1.651,27               | -1.651,27  |  |
| 00000 - Livre                                  | 0,00                 | 0,00            | 0,00                 | 0,00            | 0,00             | 1.651,27               | -1.651,27  |  |
|                                                |                      |                 |                      |                 |                  |                        |            |  |

2º) No lote contábil, já no exercício de 2013 (pode ser o primeiro dia útil de 2013), fazer os lançamentos:

**C** (Crédito) 8.2.1.1.1.00.00.00.00 DISPONIBILIDADE POR DESTINAÇÃO DE RECURSOS: valor disponível de cada recurso (última coluna do relatório acima). Informar o recurso, a destinação e o histórico.

**C** (Crédito) 8.2.1.1.2.00.00.00.00 DISPONIBILIDADE RECURSOS COMPROMETIDA POR EMPENHO: valor do somatório das colunas de "Empenhos a Pagar não Processados" (exercícios anteriores e exercício atual) a nível de recurso e destinação. Informar o recurso, a destinação e o histórico.

**C** (Crédito) 8.2.1.1.3.00.00.00 DISPONIBILIDADE RECURSOS COMPROMETIDA POR LIQUIDAÇÃO: valor do somatório das colunas "Empenhos a Pagar Processados" (exercícios anteriores e exercício atual) e "Depósitos" a nível de recurso e destinação. Informar o recurso, a destinação e o histórico.

**D** (Débito) 7.2.1.1.1.00.00.00.00 DISPONIBILIDADE DE RECURSOS: valor da coluna "saldo financeiro" de cada recurso. Informar o recurso, a destinação e o histórico.

# Conferências:

O saldo da conta 8.2.1.1.1.00.00.00.00, que pode ser verificado no balancete, por meio de extrato ou na consulta Saldo Contábil/Corrente, tem que fechar com o Balanço Patrimonial de 2012/12 (Ativo Financeiro MENOS o Passivo Financeiro).

O saldo da conta 8.2.1.1.2.00.00.00.00 MAIS a conta 8.2.1.1.3.00.00.00.00, que podem ser verificados no balancete, por meio de extrato ou na consulta Saldo Contábil/Corrente, tem que fechar com o Balanço Patrimonial de 2012/12 (Passivo Financeiro - obrigações).

MUITO IMPORTANTE: a partir de agora, sempre que for feito um lançamento manual (no lote contábil ou através de evento livre, ou mesmo no lançamento contábil) em conta do grupo de depósitos, SEMPRE INFORMAR O RECURSO E DESTINAÇÃO, senão todo o trabalho feito anteriormente não ficará errado, pois o sistema vai gerar novamente um saldo de depósito em recurso "NÃO INFORMADO". Outro ponto: se for feito este lançamento manual, deve-se sempre fazer concomitantemente o lançamento da disponibilidade, TAMBÉM INFORMANDO O RECURSO/DESTINAÇÃO (contas do grupo 8, senão o saldo deste grupo não vai mais fechar com o balanço patrimonial). Se tiverem qualquer dúvida sobre esta OBSERVAÇÃO, POR FAVOR ENTRAR EM CONTATO PARA ESCLARECIMENTOS.

#### Procedimentos a seguir somente para os Entes que prestam contas ao TCE/RS

O TCE/RS solicita que hajam contas bancárias para controlar o saldo da disponibilidade das movimentações extra-orçamentárias. Por isso, deve-se criar contas contábeis pertencentes ao ativo disponível com recursos "8000", para diferenciar dos demais recursos.

No Manual de Encerramento instruímos aos usuários a colocar na Ordem Extra-Orçamentária os códigos de recursos normais (0001, 0020, 0040, entre outros), ou seja, o mesmo recurso utilizado na retenção do Empenho; e para realizar o pagamento, utilizar uma <u>Conta Bancária com o recurso 8000</u>.

**Primeiro passo:** incluir na tabela de recursos vinculados os novos recursos 8000. Pode-se criar apenas os recursos em que ocorram retenções para serem pagas. Ex: se não houver retenção para o recurso 0040, não precisa criar o recurso 8040.

**Segundo passo:** conforme instrução do TCE/RS, criar a conta contábil pertencente ao disponível. Ex: conforme Manual Técnico Volume III Recurso Vinculado (página 18):

# 1121109010000 BANCO BRASIL C/FUNDEB - 0031 (A) 1121109020000 BANCO BRASIL C/FUNDEB - 8031 (A)

Para o Ente começar a utilizar esta conta bancária e o sistema não apresentar a mensagem que está sendo realizado lançamento entre recursos diferentes, deve-se:

- Ir no Menu Contabilidade Financeiro;
- Localizar a Conta Bancária do recurso 8000;

| Recurso<br>Destinação<br>Banco<br>gência/Conta | Banco - TESTE (R<br>8001 - Recurso E<br>00000 - Livre<br>001<br>10006 | ecurso 8000)<br>xtra - Orçamentário<br>Banco do Brasil |   | 20        | Conta Centralizadora?  <br>Conta Pagadora? |
|------------------------------------------------|-----------------------------------------------------------------------|--------------------------------------------------------|---|-----------|--------------------------------------------|
| Recurso<br>Destinação<br>Banco<br>gência/Conta | 8001 - Recurso E<br>00000 - Livre<br>001<br>10006                     | xtra - Orçamentário<br>Banco do Brasil                 |   |           | Conta Pagadora?                            |
| Destinação<br>Banco<br>gência/Conta            | 00000 - Livre<br>001<br>10006                                         | Banco do Brasil                                        |   |           |                                            |
| Banco<br>gência/Conta                          | 001<br>10006                                                          | Banco do Brasil                                        |   |           |                                            |
| gência/Conta                                   | 10006                                                                 |                                                        |   | o         |                                            |
|                                                |                                                                       | 12345                                                  | 6 | Agrupador | Integração                                 |
|                                                |                                                                       |                                                        |   |           |                                            |

- Ir no vinculado 🇖 "Recursos Vinculados à Conta Bancária" ;

- Clicar "Novo", selecionar o recurso desejado (conforme a imagem abaixo) e "Confirmar".

|   | Recurso | Descrição                      |   |
|---|---------|--------------------------------|---|
|   | 0001    | Recurso Livre                  |   |
|   | 0020    | MDE                            |   |
|   | 0040    | Acoes Servicos Publicos - ASPS | 1 |
| - | -       |                                |   |
|   | 0020 M  | DE                             |   |
|   | 0030 F  | undef 🦰                        |   |
|   | 0031 F  | UNDEB                          |   |
|   | 0040 A  | coes Servicos Publicos - ASPS  |   |
|   | 0050 R  | PPS 🛛 🔽                        |   |

Então, quando for paga uma Ordem Extra-Orçamentária de recurso 0001 com a conta bancária do recurso 8001, o sistema não vai bloquear ou avisar que está sendo paga com recurso não pertencente à ordem. Resumindo, esta conta bancária do exemplo pertence ao recurso 8001 e também ao recurso 0001, 0020, 0040.

Instrução: pagar todas as extras com estas contas fictícias de recurso 8000. E conforme o que diz o Manual Técnico do TCE: **"Nesse caso teremos transferências financeiras entre as contas de recursos vinculados e a conta livre movimento de recurso extra-orçamentário."** 

Nestas contas bancárias, sempre deve constar o saldo a pagar dos depósitos pertencente ao recurso.

## 1 - IMPLANTAÇÃO DOS SALDOS DOS RECURSOS 8000

No exercício de 2012 (último dia de dezembro, de preferência, pois a informação já vai para o PAD corretamente) ou no primeiro dia de Janeiro/2013, deve-se implantar o saldo dos recursos 8000 corretamente (saldo a pagar). Pode-se, para isso, emitir o próprio relatório da disponibilidade (em 2012/12) já citado acima, para apurar o grupo de controle "8" a nivel de recursos (esta implantação de saldos, claro, depois dos ajustes dos depósitos nos recursos corretos).

Ex: saldo a pagar de depósitos de R\$1.000,00 no recurso 0001.

Lançamento a ser feito no Boletim Financeiro:

D (Débito) 1.000,00 na conta bancária fictícia do recurso 8001

C (Crédito) 1.000,00 na conta bancária do recurso 0001 (transferências financeiras).

<u>Atenção</u>: para não dar problema na conciliação bancária, deve-se agrupar as contas dos recursos normais e recursos 8000. (Ex: agrupamento da conta do recurso 0001 e 8001).

#### 2 - MOVIMENTAÇÃO DIÁRIA DOS RECURSOS 8000

Pagar as ordens extras-orçamentárias com o recurso 8000.

#### **3 - TRANSFERÊNCIA FINANCEIRA DOS RECURSOS 8000**

Fazer a transferência financeira do recurso NORMAL para o recurso 8000 apenas uma vez por mês. Esta transferência não é do que foi pago e sim do que foi retido, ou seja, o TOTAL A CRÉDITO DESTA CONTA, pois nas contas deste grupo de recursos, sempre tem que constar o SALDO A PAGAR DOS DEPÓSITOS.

Utilizar para isso o relatório "Balancete - Movimento Mensal(Grupo/Recurso)" (conforme imagem abaixo), localizado em Consulta Saldo Contábil/Corrente. Selecionar o mês em questão e o grupo "Depósitos". E no boletim financeiro, fazer as transferências entre contas, debitando os recursos 8000, conforme o "CRÉDITO" (movimento do mês) do relatório e creditando a conta bancária do recurso específico.

Se for muito trabalhoso criar muitos recursos de retenções no grupo 8000, continuar fazendo como muitos fazem hoje, ou seja, somente usar o recurso 8001. Se for assim, as transferências bancárias realmente terão que existir e não somente a nível de sistema. Ex: da conta financeira do recurso 0020 para conta do recurso 8001.

# Prefeitura Municipal

Página 1 de 1 08/01/2013 12:14:24

Balancete - Movimento Mensal(Grupo/Recurso)

| dês: 2012/12 | Grupo: De | pósitos |
|--------------|-----------|---------|
|--------------|-----------|---------|

| Beautie    | <b>R</b>                                           | BUILDEUTA     | Movimento d | Only Fred  |               |
|------------|----------------------------------------------------|---------------|-------------|------------|---------------|
| Recurso    | Descrição                                          | Saido Iniciai | Devedor     | Credor     | Saldo Final   |
| 1          | Não informado                                      | -391.070,01   | 0,00        | 0,00       | -391.070,01   |
| 0001.00000 | Recursos Próprios                                  | -3.679.565,91 | 20.005,16   | 344.221,40 | -4.003.782,15 |
| 0020.00000 | Manutenção e Desenvolvimento Ensino - MDE          | -1.234.166,60 | 9.626,94    | 84.896,01  | -1.309.435,67 |
| 0030.00000 | FUNDEF                                             | 10.306,39     | 0,00        | 0,00       | 10.306,39     |
| 0031.00000 | FUNDEB                                             | -3.785.071,99 | 1.193,51    | 160.026,22 | -3.943.904,70 |
| 0040.00000 | Ações e Serviços Públicos de Saúde - ASPS          | -3.147.101,41 | 646,36      | 167.580,37 | -3.314.035,42 |
| 1002.00000 | FMDCA - Fundo Munic, da Criança e Adolescente      | -43,06        | 0,00        | 0,00       | -43,06        |
| 1003.00000 | FMAS - Fundo Municipal de Assistência Social       | -239.373,84   | 899,35      | 20.141,59  | -258.616,08   |
| 1004.00000 | FMMA - Fundo Municipal do Meio Ambiente            | -26.579,01    | 165,00      | 330,00     | -26.744,01    |
| 1006.00000 | FUNDECULTUR - Fundo de Desporto, Cultura e Turismo | 0,00          | 0,00        | 0,00       | 0,00          |
| 1101.00000 | Salário Educação                                   | -35.836,00    | 1.204,17    | 1.301,09   | -35.932,92    |
| 1104.00000 | Transporte Escolar Ensino Fund. Cota Estadual      | -38.296,52    | 2.833,78    | 2.860,91   | -38.323,65    |
| 1110.00000 | PACS - Programa de Agente Comunitário de Saúde     | 4.263,61      | 0,00        | 0,00       | 4.263,61      |
| 1148.00000 | PEAS/ASBMA                                         | 1.067,37      | 0,00        | 0,00       | 1.067,37      |
| 1166.00000 | Apoio Financeiro de Entidades ao Cal.Even          | 0,00          | 0,00        | 0,00       | 0,00          |
| 1185.00000 | Progr Nac. Apoio ao Transp Escolar-FNDE-PNATE      | -20.721,79    | 1.118,28    | 1.700,62   | -21.304,13    |
| 1187.00000 | Programa Infra-estrutura Transporte-CIDE           | -132,00       | 0,00        | 0,00       | -132,00       |
| 1188.00000 | Transf. Do Estado p/ Ensino Médio                  | -3.584,99     | 0,00        | 225,85     | -3.810,84     |
| 1200.00000 | PSB - Proteção Social Básica à Infância - ASEF     | -1.568,87     | 12,87       | 0,00       | -1.556,00     |
| 1206.00000 | Prog. Minha Casa Lot. Habitacional Agoriano        | -4,29         | 0,00        | 0,00       | -4,29         |
| 1216.00000 | Programa PETI Jom Urb - 1216                       | -2.971,97     | 0,00        | 0,00       | -2.971,97     |
| 1230.00000 | Petrobras - Conv 0200.0018132054                   | 10,29         | 0,00        | 0,00       | 10,29         |
| 1239.00000 | Conv.D187682-81/05- infra-estrut.urbana            | 564,98        | 0,00        | 0,00       | 564,98        |
| 1244.00000 | Infra - Estrutura Rural - Conv. 149/05             | -8.194,19     | 2.726,64    | 0,00       | -5.467,55     |
| 1247.00000 | Frentes Emergencias Trab Conv. 50160/2005 Coredes  | -21,45        | 0,00        | 0,00       | -21,45        |
| 1267.00000 | Ref Centr Even Conv Cult-Corpo Santo D19713D-18/D6 | 0,00          | 0,00        | 0,00       | 0,00          |
| 1269.00000 | Programa Nacional de Saúde do Escolar - PNSE       | 0,00          | 0,00        | 0,00       | 0,00          |
| 1276.00000 | M Cidades Pro Munic Recapeamento Asfáltico         | -2.063,01     | 0,00        | 0,00       | -2.063,01     |
| 1277.00000 | IGD Índice Gest Descentralizada Prog Bolsa Família | 0,00          | 0,00        | 0,00       | 0,00          |
| 1279.00000 | Programa Emancipar                                 | -1.221,44     | 0,00        | 0,00       | -1.221,44     |
| 1281.00000 | Conv. 0257/06 Prog. Eficientiz Iluminação Pública  | -4.610,40     | 0,00        | 0,00       | -4.610,40     |
| 1291.00000 | Recursos Minerais CFBM                             | -2.230,34     | 0,00        | 0,00       | -2.230,34     |
| 1292.00000 | Transf. Petrobrás conv. 6000.0048151-084           | -102,93       | 0,00        | 0,00       | -102,93       |
| 1295.00000 | Transporte Escolar-PNATE-Ensino Médio              | -2.210,77     | 0,00        | 0,00       | -2.210,77     |
| 1296.00000 | Transporte Escolar-PNATE-Educ. Infantil            | -316,86       | 0,00        | 0,00       | -316,86       |

Qualquer dúvida, estaremos à disposição.